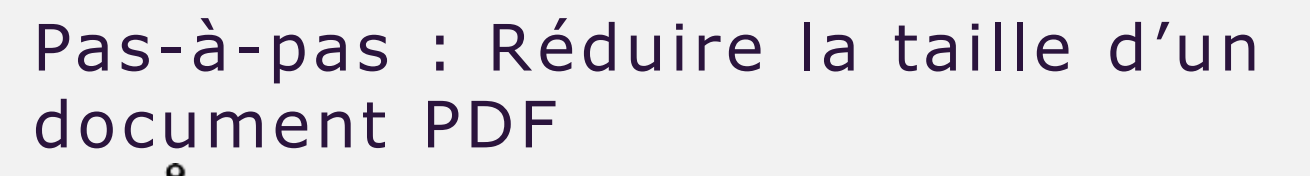

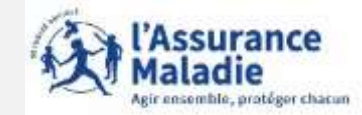

Avant propos

Dans ce guide nous allons vous montrer comment réduire la taille d'un PDF via le site **IlovePDF** pour exemple.

Il existe d'autres sites pour convertir et compresser des documents tels que : <u>pdfcompressor.com</u> ou <u>smallpdf.com</u>

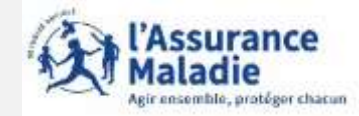

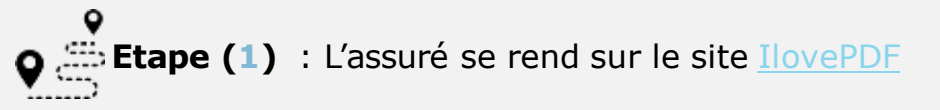

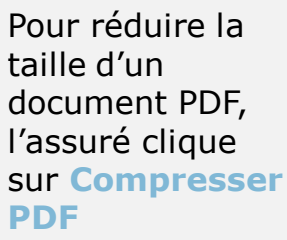

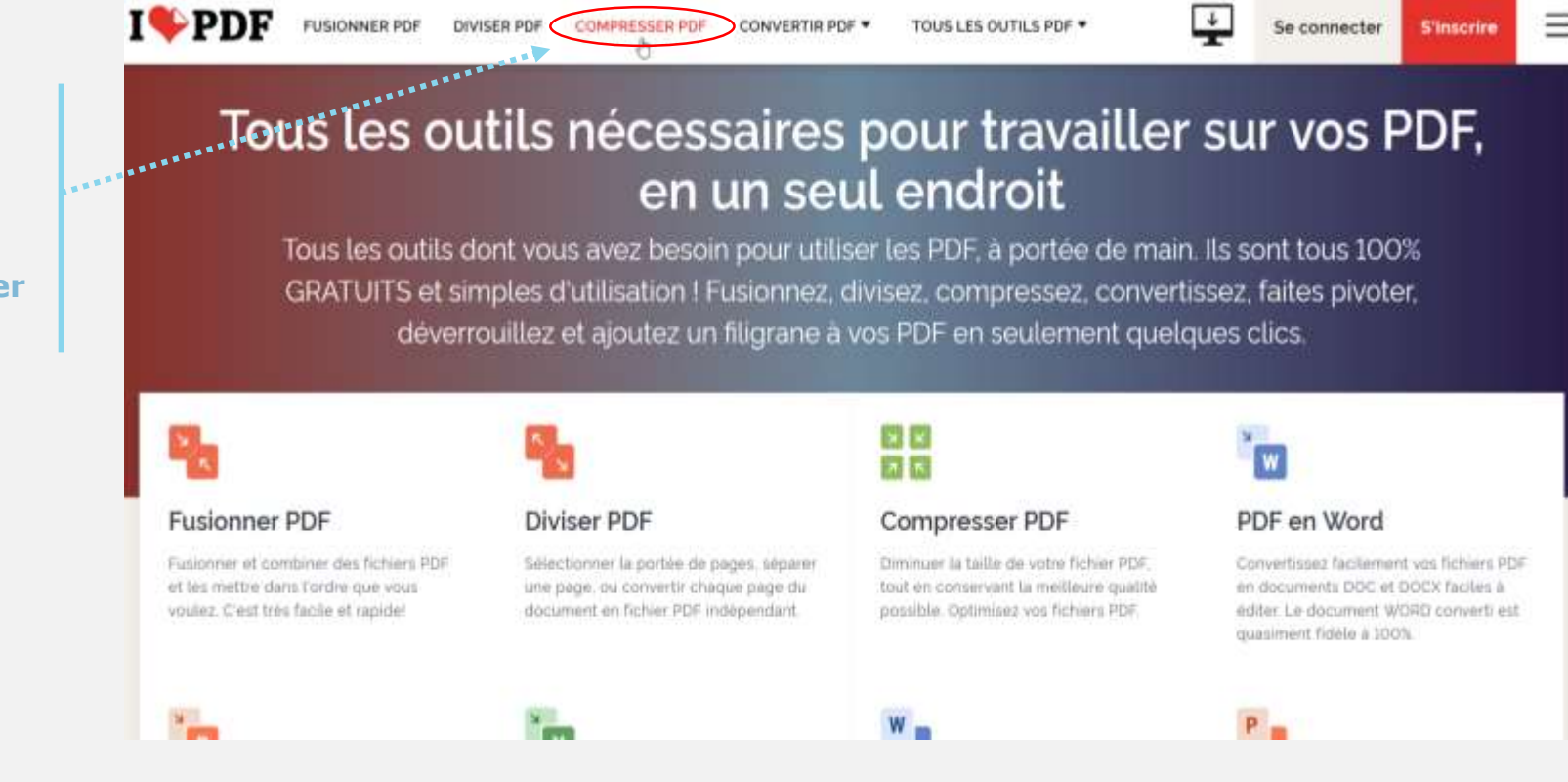

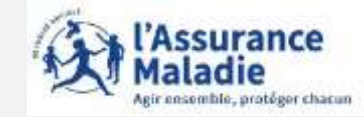

**Etape (2)** : L'assuré sélectionne le document PDF à compresser

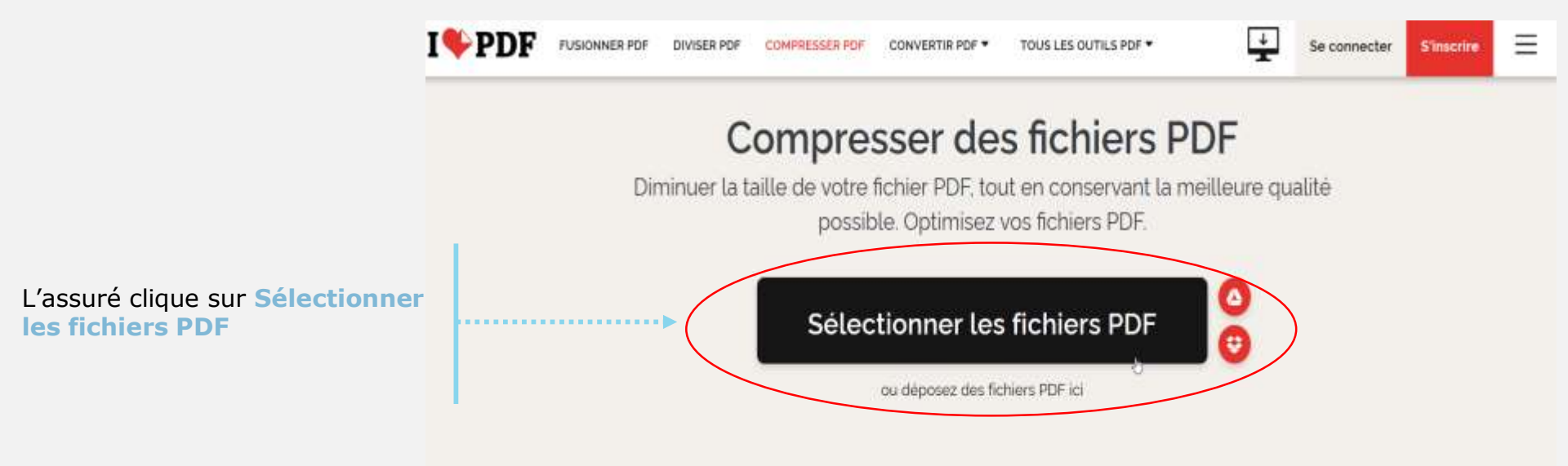

L'Assurance Maladie Agir ensemble, protégor chacun

**Etape (2 Bis)** : L'assuré sélectionne le document PDF à compresser

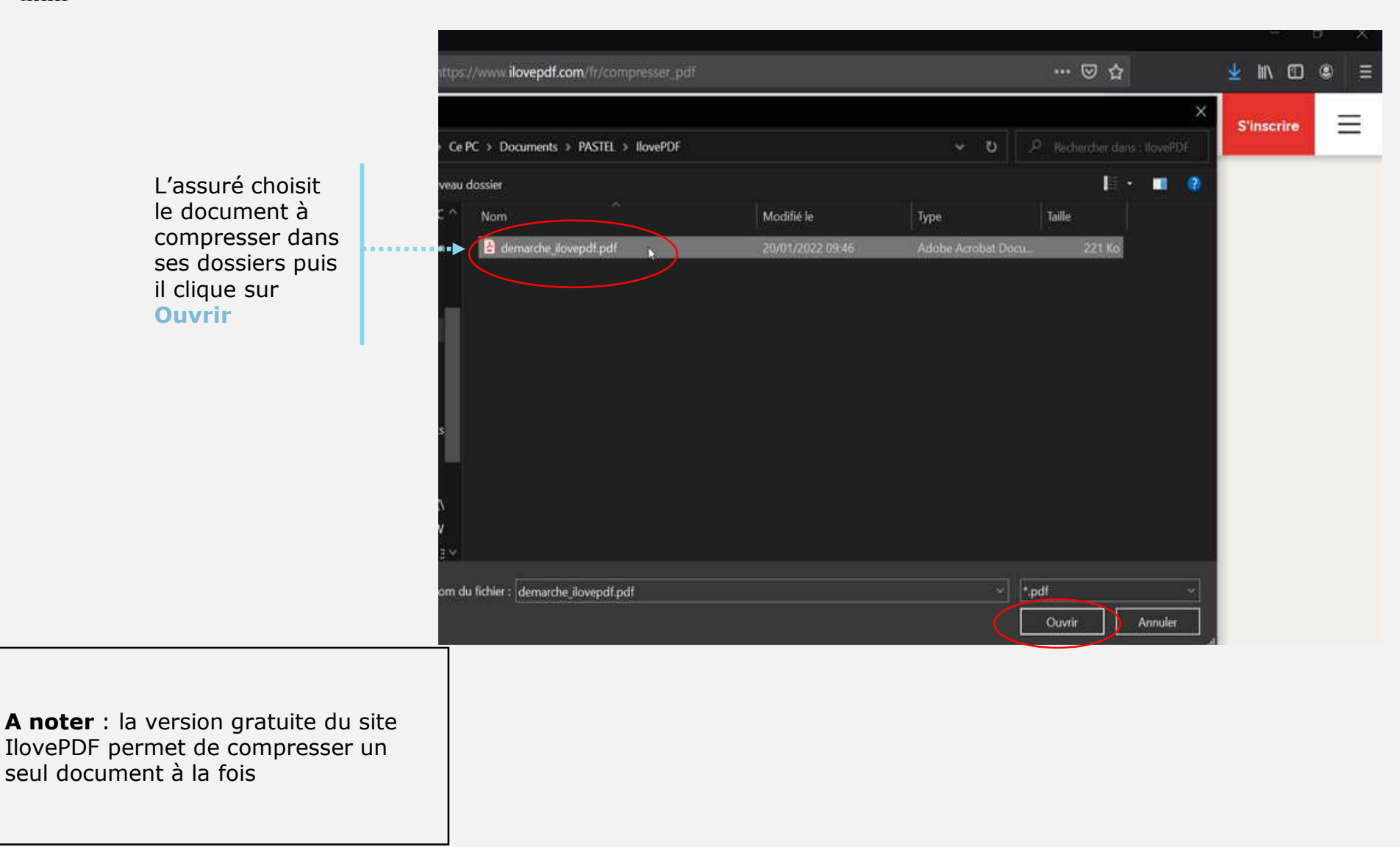

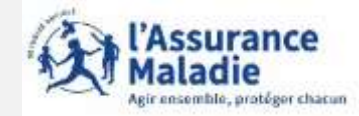

**Etape (3)** : L'assuré compresse le PDF sélectionné

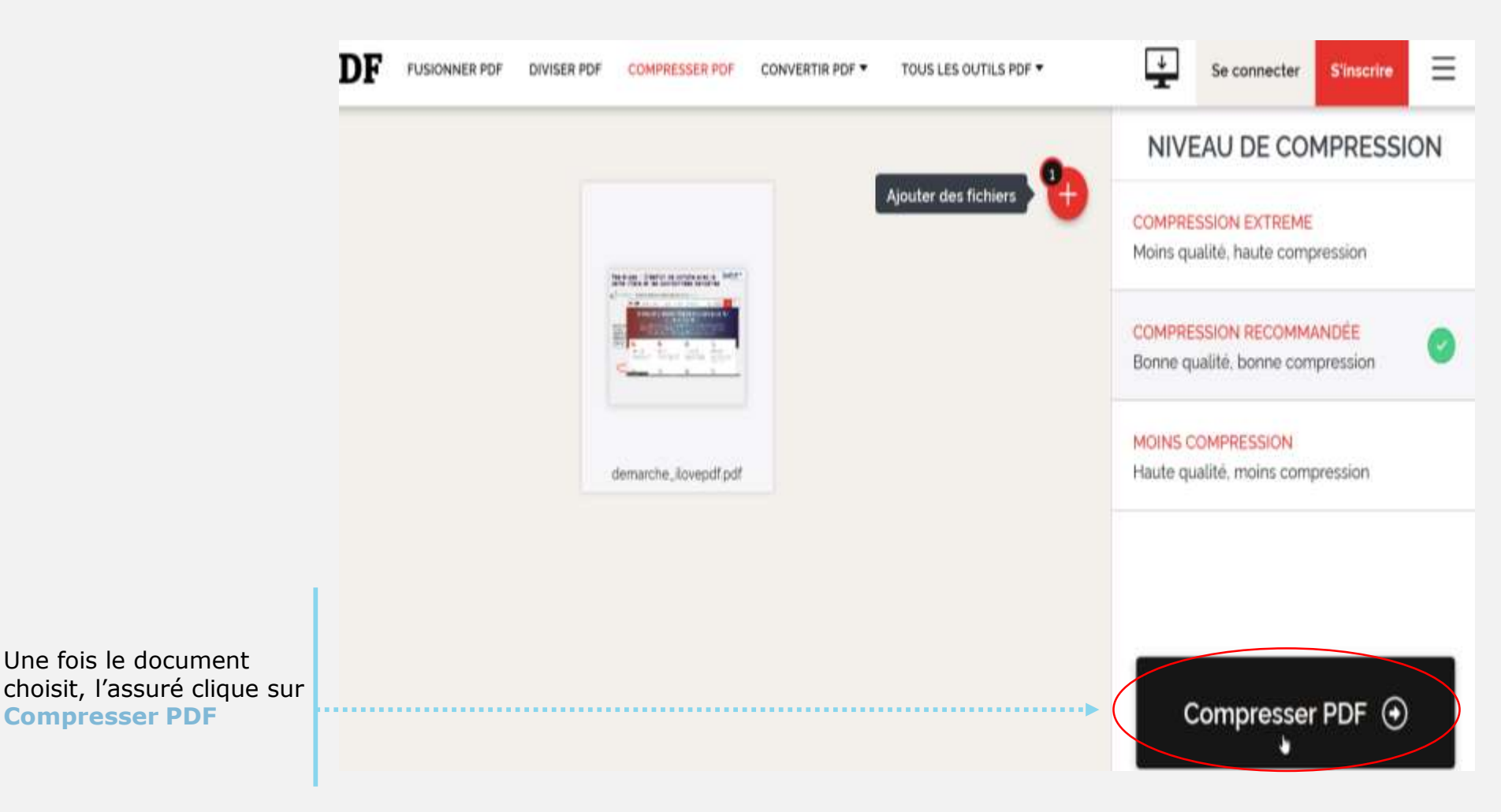

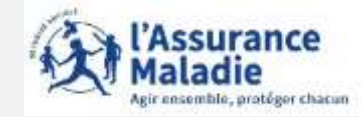

**Etape (4)** : L'assuré enregistre son document PDF compressé

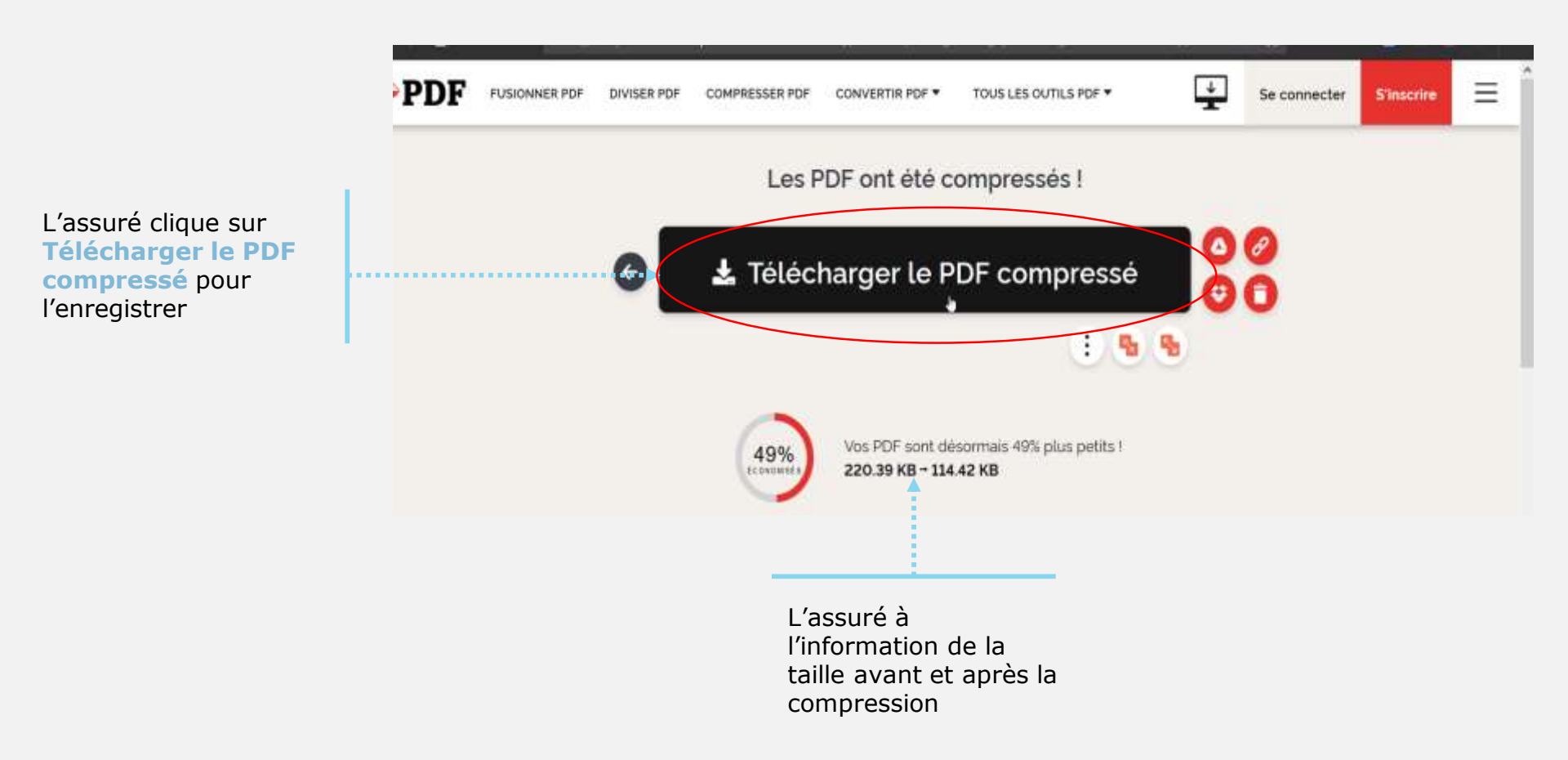

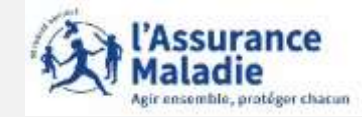

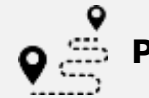

Pour aller plus loin

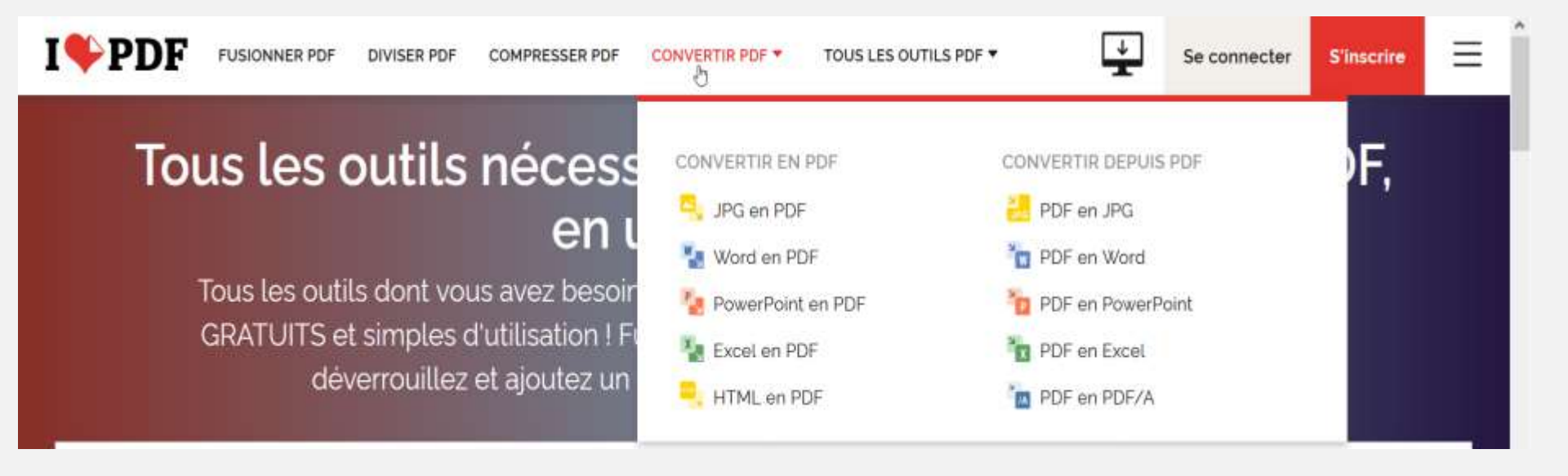

IlovePDF permet également de convertir des documents (comme par exemple des documents en format JPG / Word / Excel / Powerpoint) en format PDF et inversement.

Le fonctionnement reste identique à celui de la compression d'un document PDF

Cela permet à l'assuré, si besoin, de convertir un document en format PDF avant de le compresser pour nous l'envoyer via le compte ameli